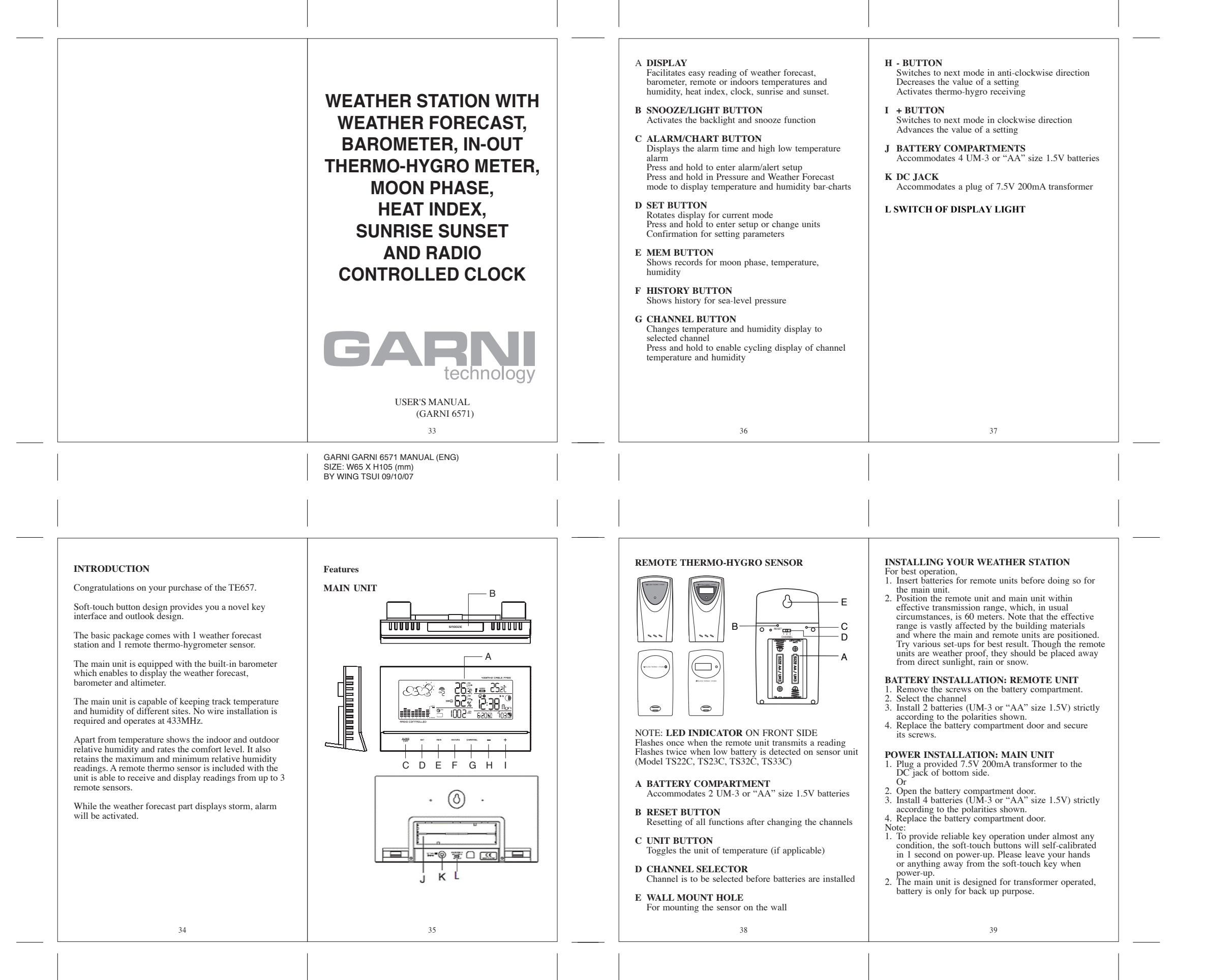

| <section-header><section-header><section-header><text><section-header><text><text><text><text></text></text></text></text></section-header></text></section-header></section-header></section-header>                                                                                                    | <section-header><section-header><section-header><section-header><section-header><section-header><section-header><text><text><text><text><text><text><text><text></text></text></text></text></text></text></text></text></section-header></section-header></section-header></section-header></section-header></section-header></section-header> | <text><text><section-header><text><text><text><text><text></text></text></text></text></text></section-header></text></text>                                                                                                    | <text><text><text><text><text><text><text><text><text><list-item><list-item><list-item></list-item></list-item></list-item></text></text></text></text></text></text></text></text></text>                                                                                                    |
|----------------------------------------------------------------------------------------------------|----------------------------------------------------------------------------------------------------|----------------------------------------------------------------------------------------------------|----------------------------------------------------------------------------------------------------|
| <section-header><ul> <li>1. Set Sea Level Pressure:<br/>Press "+" or "-" to adjust value. Press and hold<br/>either button for fast advance.<br/>Press SET to confirm your selection.</li> <li>1. Upon completion the display will be returned to<br/>Pressure and Weather Forecast Mode.</li> <li>Osting the Pressure and Altitude Units</li> <li>1. Pressure and Weather Forecast Mode, press SET<br/>initi local pressure is displayed.</li> <li>2. Press and hold MEM. The pressure unit should be<br/>fashing.</li> <li>3. Set Local Pressure Units:<br/>Press "+" or "-" to adjust value.<br/>Press MEM to confirm your selection.</li> <li>4. Altitude Units:<br/>Press "+" or "-" to adjust value.<br/>Press MEM to confirm your selection.</li> <li>5. Sea-Level Pressure Units:<br/>Press "+" or "-" to adjust value.<br/>Press MEM to confirm your selection.</li> <li>6. Bea-Level Pressure Units:<br/>Press "+" or "-" to adjust value.<br/>Press MEM to confirm your selection.</li> <li>7. Bea-Level Pressure Units:<br/>Press "+" or "-" to adjust value.<br/>Press MEM to confirm your selection.</li> <li>6. Pressing HISTORY will toggle the sea level<br/>pressure and Weather Forecast Mode.</li> <li>9. Men sea level pressure is displayed, press<br/>HISTORY repeatedly to view sea level pressure<br/>fustator each of the last 24 hours.</li> <li>6. If no buttons are pressed for 5s, the display<br/>automatically returns to Pressure and Weather<br/>Forecast Mode.</li> </ul></section-header> | <section-header><section-header><section-header><section-header><section-header><section-header><section-header></section-header></section-header></section-header></section-header></section-header></section-header></section-header>                                                                                                    | <section-header><section-header><section-header><section-header><section-header><list-item><list-item><list-item><list-item><list-item><list-item><list-item><list-item><list-item><list-item></list-item></list-item></list-item></list-item></list-item></list-item></list-item></list-item></list-item></list-item></section-header></section-header></section-header></section-header></section-header> | <section-header><section-header><section-header><section-header><section-header><section-header><section-header><section-header><section-header><section-header><section-header><text></text></section-header></section-header></section-header></section-header></section-header></section-header></section-header></section-header></section-header></section-header></section-header> |

# 1) Transmission Collision

Signals from other household devices, such as door bells, home security systems and entry controls, may interfere with those of this product and cause temporarily reception failure. This is normal and does not affect the general performance of the product. The transmission and reception of temperature readings will resume once the interference recedes.

## SUNRISE AND SUNSET MODE

The main console unit computes the sunrise and sunset times from the user-configured location data. This includes the longitudes, latitude, time zone and DST (Daylight Saving Time). Choosing a suitable city code for your are will automatically generate the correct values for the location data. Should you wish to input your own location data or if a suitable city code could not be found, choose "USR" as the city code during setup. A searching function is also available, which allows the sunrise/sunset times for different dates to be viewed.

# a) Accessing Sunrise/Sunset Mode

From the main console unit: Press "+" or "-" until the sunrise and sunset icons 😭 🕥 on the lower left of the display start flashing.

#### b) Setting up the Location Data i) In Sunrise/Sunset Mode, press and hold SET to

ii) The city code in the Time and Alarm display should start flashing. Set City Info: Press "+" or "-" to select city for your local area. Refer to P. for a list of available codes. The corresponding longitude and latitude will be shown along with the city. Should you wish to input your own geographical coordinates, choose "USR" as the city code. Press **SET** to confirm your selection.

iii) If "USR" was chosen, you will be asked to input your geographical coordinates. Set Degree of Latitudes: Press "+" or "-" to adjust value. Press and hold either button for fast advance. Press SET to confirm your selection. Repeat above procedure to set minute of latitude, degree of longitude, minute of longitude, time zone and DST selection. iv) Upon completion the display will be returned to

Sunrise/Sunset Mode Note: Press and hold SET anytime during the setup to return to normal Clock and Alarm mode.

# All setting will be discarded.

c) Viewing the Location In Sunrise/Sunset Mode, each press of SET rotates display between:

- Time and sunrise/sunset times
- Calendar and sunrise/sunset times
- Calendar and longitude/latitude

# d) Viewing Sunrise/Sunset Times for Different Dates

- In Sumrise/Sunset Mide, press MEM.
   The date should be flashing. Press "+" or "-" to adjust date. Press and hold either button for fast advance. The corresponding sunrise and sunset times will be displayed for the selected date

3. Press MEM or SET to return display to Sunrise/Sunset Mode

# e) Understanding the Sunrise/Sunset Display The sunrise time being displayed differs during the morning and the afternoon/night. From 12 am to 12 pm: The surrise time for the current day will be displayed. From 12 pm to pm: The sunrise time for the next day

will be displayed. "NEXT DAY icon will be displayed above the sunrise time. 49

#### c) Rotating between Different Clock/Calendar Displays

In Clock and Alarm Mode, each press of SET rotates clock display between:

- -Hour: Minute: Weekday
- -Hour: Minute: City
- -Hour: Minute: Second -Month: Day: Year (or Day: Month Year depending

on settings) -Hour: Minute for UTC (Coordinated Universal Time)

# d) Activating/Deactivating the Time Alarms

1. In Clock and Alarm Mode, each press of ALARM/CHART rotates clock display between: Weekday Alarm Time (displays OFF if weekday

- alarm deactivated) Single Alarm Time (displays OFF if single alarm
- deactivated)
- Pre-Alarm Time (displays OFF if pre-alarm deactivated) When the above alarms are displayed, pressing "+" or "-" will activate/deactivate the corresponding alarm.

Note: Press SET anytime during alarm selection mode to return to normal clock display.

## e) Setting up the Time Alarms

- 1. In Clock and Alarm Mode, press **ALARM/CHART** to select alarm which you wish to configure.
- 2. Press and hold ALARM/CHART until hour starts flashing in the display
- assing in the display S set Alarm Hour: Press "+" or "." to adjust value. Press and hold either button for fast advance. Press ALARM/CHART to confirm your selection.
- 4. Set Alarm Minutes:
- Press "+" or "-" to adjust value. Press and hold either button for fast advance. Press ALARM/CHART to confirm your selection.

52

5. Set Duration of Snooze Function (all three alarms share same snooze time duration): Press "+" or "-" to adjust value. Press and hold either button for fast advance.

Press ALARM/CHART to confirm your selection. 6. Upon completion the display will be returned to the alarm selection screen

Note: Pre-alarm cannot be activated if weekday alarm or single alarm is not enabled

#### f) Disabling/Entering Snooze when Time Alarms are Activated To Enter Snooze:

Press **SNOOZE** to enable snooze function.

Note: Alarm will automatically enter snooze mode if no key is pressed after the alarm sounds for 2 minutes. This will occur for a maximum of three times.

# To Disable Alarm(s): Press ALARM/CHART to disable the alarm (s).

Note: For weekday alarm, pressing ALARM/CHART will only disable the alarm for the current day. The alarm will be activated again the next day (if it falls within Monday to Friday).

53

#### At certain locations (especially those at high latitudes), sunrise and sunset events may not occur within a 24 hours time frame.

| Display | Sunrise<br>status                  | Display | Sunrise<br>status                  |
|---------|------------------------------------|---------|------------------------------------|
| FULL    | Sunrise at previous day            | FULL    | Sunrise at previous day            |
|         | No sunrise<br>for the<br>whole day |         | No sunrise<br>for the<br>whole day |

#### CLOCK AND ALARM MODE

The main console unit can be configured to display the time, calendar or UTC time. There are three time alarms available on the console unit: Single alarm: activated once at specified time Weekday alarm: activated everyday from Monday to Friday at specified time **Pre-alarm**: activated at specified time interval (15-90 min) ahead of weekday alarm, if channel 1 temperature falling to +2 °C or below. The snooze duration for the above alarms can also be programmed (0-15 min).

a) Accessing Clock and Alarm Mode From the main console unit: Press UP or DOWN until the clock icon 🔊 beside the time/date display starts flashing.

- b) Setting up the Time, Date and Language 1. In Clock and Alarm Mode, press and hold SET to
- enter clock and calendar setup. 2. The day of week should start flashing in the display.
- Set Language: Press "+" or "-" to select language for day of week:
- English, German, French, Italian, Spanish or Dutch Press SET to confirm your selection.
- Select City Code: Press "+" or "-" to select city code for your local area. Refer to P.63 for a list of available codes.
- Press SET to confirm your selection. 4. (if USR was chosen for city code) Set Minute for
- Latitude: You will be asked to enter your latitude in minutes (°). Press "+" or "-" to adjust value. Press and hold

Press SET to confirm your selection. Repeat above procedure to set seconds for latitude ('), minutes for longitude and seconds for longitude.

- Press "+" or "-" to adjust value in resolution of 30 min. Press and hold either button for fast advance.
- 6. (if USR was chosen for city code or city is in a DST zone)
- Set Daylight Saving Time Option:
- Press **SET** to confirm your selection.
- calendar display format (day/month or month/day), time display format (12 hr/ 24 hr), local hour and local minutes.
- 8. Upon completion the display will return to normal Clock and Alarm Mode.

Note: Press and hold SET anytime during the setup to return to normal Clock and Alarm Mode. All settings made will be discarded. 51

# g) Understanding the Moon Phase Diagram

|            |            |         | $\bigcirc$ |
|------------|------------|---------|------------|
| New Moon   | Waxing     | First   | Waxing     |
|            | Crescent   | Quarter | Gibbous    |
| $\bigcirc$ | $\bigcirc$ |         |            |
| Full Moon  | Waning     | Last    | Waning     |
|            | Gibbous    | Quarter | Crescent   |

# HEAT INDEX

| Category        | Heat Index (°F) | Level |
|-----------------|-----------------|-------|
| normal          | < 80            |       |
| caution         | 80 - 89.9       |       |
| extreme caution | 90 - 104.9      | I     |
| danger          | 105 - 129.9     | I     |
| extreme danger  | > 129.9         | I     |

54

### DISCONNECTED SIGNALS

If without obvious reasons the display of the outdoor temperature goes blank, Hold "-" for 2 seconds to enforce an immediate search. If that fails, check: 1. The remote unit is still in place.

- 2. The batteries of both the remote unit and main unit. Replace as necessary.
- Note: When the temperature falls below freezing point, the batteries of outdoor units will freeze, lowering their
- voltage supply and the effective range. 3. The transmission is within range and path is clear of obstacles and interference. Shorten the distance when necessary.

# TRANSMISSION COLLISION

Signals from other household devices, such as door bells, home security systems and entry controls, may interfere with those of this product and cause temporarily reception failure. This is normal and does not affect the general performance of the product. The transmission and reception of temperature readings will resume once the interference recedes.

#### HOW TO SET THE RADIO CONTROLLED CLOCK

- 1. After the batteries are installed. The clock will search the radio signal automatically. It takes about 3-10 minutes to finish this process.
- 2. If user wishes to disable the auto-reception feature, holds "+" for 2 seconds to disable it.
- To enable the auto-reception feature again, holds "+" for 2 seconds again to force it receive and allow it receive at desired time
- If the radio signal is received, the date & time will be set automatically with radio control signal icon l turns on.
- 5. If the clock fails to receive the time signal, it will be show as  $[\_]$  icon. Then user can set the time manually. 55

| Category        | Heat Index (°F) | Level |
|-----------------|-----------------|-------|
| normal          | < 80            |       |
| caution         | 80 - 89.9       | T     |
| extreme caution | 90 - 104.9      | T     |
| danger          | 105 – 129.9     | I     |
| extreme danger  | > 129.9         | I     |

either button for fast advance.

- 5. (if USR was chosen for city code) Set Time Zone:
- Press SET to confirm your selection.

Press "+" or "-" to turn DST option on or off. Press and hold either button for fast advance.

7. Repeat the above instructions to set year, month, day,

| CALENDAR CLOCK DISPLAY MODES                                                                                                    | The alarm [ <b>I</b> ▶ <b>W</b> ], [ <b>I</b> ▶ <b>S</b> ], [ <b>Pre-AL</b> ], [ <b>▲</b> ] (Higher temperature limit)                                                                                                    | Calendar Clock                                                                                                    | Appendix - City Codes                                                                                                    |
|----------------------------------------------------------------------------------------------------|----------------------------------------------------------------------------------------------------|----------------------------------------------------------------------------------------------------|----------------------------------------------------------------------------------------------------|
| press on the "SET" button will change the display<br>between clock with second, clock with day of week,<br>zone time with day of week and zone time with second.                                                                                                    | icons will be displayed indicating which alarm is armed.<br>You can also arm or disarm an alarm by pressing the<br>"+", "-" button at alarm display mode.                                                                                                    | Date Format : Day - Month or Month-Day.<br>Day of week selectable in 6 languages<br>(ENG, GER, FRE, ITA, SPA and DUT)                                                                                                    | code zone offset DST                                                                                                    |
| <ul> <li>zone time with day of week and zone time with second.</li> <li>HOW TO SET THE CLOCK MANUALLY</li> <li>To set the clock manually, hold "SET" for 2 seconds will show the language. Press "+ or "." to change it. Press "SET" to confirm. Repeat the same procedure to set °C/°F, year, month, date, date-month format, 12/24 hour format, hour and minute. During the setting, press and hold "+" or "-" will increase or decrease the value rapidly.</li> <li>For display language, you can choose among English (ENG), German (GER), French (FRE), Italian (ITA), Spanish (SPA) and Dutch (DUT) in that order. If there is an item you do not wish to change, simply press "SET" to bypass the item. When you finished the change, press "SET" to exit. The display will return to the clock mode.</li> <li>HOW TO SET AND ARM THE ALARM To set an alarm,</li> <li>Press "ALARM/CHART" or et ol display alarm time. If the alarm is disarmed, the time will be displayed as [OFF].</li> <li>Hold "ALARM/CHART". Tor two seconds. The hour digits will blink.</li> <li>Enter the hour using "+" or "-".</li> <li>Press "ALARM/CHART". The minute digits for programmable snooze will blink.</li> <li>Enter the minutes using "+" or "-".</li> <li>Press "ALARM/CHART" to exit.</li> <li>Press "ALARM/CHART" to exit.</li> <li>Press "ALARM/CHART" to exit.</li> <li>Repeat the same procedure to set single alarm.</li> <li>76</li> </ul> | <ul> <li>"+", "-" button at alarm display mode.</li> <li>Press "SET" to return to clock display mode.</li> <li>Note: Weather alarm will on if higher or lower temperature limit are set to on.</li> <li>HOW TO SET THE ZONE TIME</li> <li>To set the zone time,</li> <li>Press "SET" until at zone time display mode,</li> <li>Hold "SET" for two seconds, the zone time offset will be displayed.</li> <li>Enter the offset using "+" or "-".</li> <li>Press "SET" to exit.</li> </ul> SNOOZE FEATURE When the alarm sound is on, press the "SNOOZE" key to enter snooze mode. After 8 minutes (Default 8 minutes, 1 to 15 minutes can be set), alarm sound will be wake up automatically. The snooze cycle will be restarted if you press the "SNOOZE" key again. If you leave the alarm sound on for 2 minutes, it will enter snooze mode automatically with maximum 3 times. HOW TO STOP AN ALARM Press "ALARM/CHART" on the unit to stop an alarm. ALARM FEATURE * Weekday Alarm The alarm sound will be activated and the icon will be flashed on weekday when it is armed and the alarm time is reach. * Single Alarm The alarm sound will be activated and the icon will be flashed when it is armed and the alarm time is reach. You find the alarm dust alarm time is reach. You can be activated and the alarm time is reach. You can be activated and the alarm time is reach. You can be activated and the alarm time is reach. You can be activated and the alarm time is reach. You can be activated and the alarm time is reach. You can be activated and the alarm time is reach. You can be activated and the alarm time is reach. You can be alarm time is reach. You can be alarm time is reach. You can be alarm time is reach. You can be alarm time is reach. You can be alarm time is reach. You can be alarm time is reach. You can be alarm time is reach. You can be alarm time is reach. You can be alarm time i | (ENG, GER, FRE, ITA, SPA and DUT)<br>Dual 2-minute crescendo alarm with snooze<br>Pre-alarm for ice alert<br>Temperature alarm<br>Weather alarm for storm<br><i>Power</i><br>Main unit : 7.5V 200mA DC transformer<br>4 pcs UM-3 or "AA" size 1.5V battery<br>Remote thermo-<br>hygro unit : 459g (Without battery)<br>Main unit : 459g (Without battery)<br>Main unit : 218 (L) x 122(H) x 30(D) mm<br>Main unit : 55.5(L) x 101(H) x 24(D) mm<br><i>CAUTION</i><br>1 The content of this manual is subject to change<br>without further notice.<br>Due to printing limitation, the displays shown<br>in this manual may differ from the actual display.<br>The contents of this manual may not be reproduced<br>without the permission of the manufacturer. | city                                                                                                    |
| <ul> <li>* Pre-Alarm The pre-alarm sound will be activated and the icon will be flashed if the temperature of channel 1 is under or equal two degree C. It is programmable 15, 30, 45, 60 or 90 minutes earlier than the weckday alarm or single alarm time.</li> <li>* Temperature Alarm The temperature alarm sound will be activated when the temperature is out of the pre-set range.</li> <li>* Weather Alarm The weather alarm sound will be activated when it is change to heavy rainy, heavy snowy and storm.</li> <li>PRECAUTIONS This product is engineered to give you years of satisfactory service if you handle it carefully. Here are a few precautions: <ol> <li>Do not immerse the unit in water.</li> <li>Do not clean the unit with abrasive or corrosive materials. They may scratch the plastic parts and corrode the electronic circuit.</li> <li>Do not subject the unit to excessive force, shock, dust, temperature or humidity, which may result in malfunction, shorter electronic life span, damaged battery and distorted parts.</li> <li>Do not tamper with the unit's internal components. Doing so will invalidate the warranty on the unit and may cause unnecessary damage. The unit contains no user-serviceable parts.</li> <li>Only use fresh batteries as specified in the user's manual. Do not mix new and old batteries as the </li> </ol></li></ul>                                                      | SPECIFICATIONS<br>Temperature Measurement<br>Main unit<br>Proposed operating range : $-5.0^{\circ}$ C to $+50.0^{\circ}$ C<br>$23.0^{\circ}$ F to $122.0^{\circ}$ F<br>Resolution : $0.1^{\circ}$ C<br>$0.2^{\circ}$ FRemote thermo-hygro unit<br>Proposed operating range : $-20.0^{\circ}$ C to $+50.0^{\circ}$ C<br>$-4.0^{\circ}$ F to $122.0^{\circ}$ FRemote thermo-hygro unit<br>Proposed operating range : $-20.0^{\circ}$ C to $+50.0^{\circ}$ C<br>$-4.0^{\circ}$ F to $122.0^{\circ}$ FResolution : $0.1^{\circ}$ C<br>$0.2^{\circ}$ FRelative Humidity Measurement<br>Main unit<br>Measuring range : $25\%$ to $95\%$<br>Resolution :Measuring range : $25\%$ to $95\%$<br>Resolution :Remote thermo-hygro unit<br>Measuring range : $1\%$ RF Transmission<br>Remote thermo-hygro unit<br>Frequency : $433$ MHz<br>Maximum number of remote unit : 3<br>Range :Range :Maximum 60 meters<br>(open area)<br>Cycle : $43 \sim 47$ secondsBarometric Pressure Measurement<br>Measuring range : $750$ to 1100 hPa/mBar<br>at $25\%$                                                                                                    | $\begin{tabular}{ c c c c c c c c c c c c c c c c c c c$                                                                                                    | codezone offsetDSTcityBrussels, BelgiumBRU1SEBucharest, RomaniaBBU2SEBudapest, HungaryBUD1SEBuenos Aires, ArgentinaBUA-3NOCairo, EgyptCAI2sgCalcutta, IndiaCCU5.5NOCape Town,CCS-4NOSouth AfricaCPT2NOCaracas, VenezuelaCCS-4NOChihuahua, MexicoCUU-6SUCopenhagen, DenmarkCPH1SECórdoba, ArgentinaCOR-3NODakar, SenegalDKR0NODublin, IrelandDUB0SEGuatemalaGUA-6NOFrankfurt, GermanyFRA1SEGuatemalaGUA-6NOHawana, CubaHAV-5SHHelsinki, FinlandHEL2SEHong Kong, ChinaHKG8NOIrkutsk, RussiaIKT8SKJakarta, IndonesiaJKT7NOJohannesburg,JNB2NOKingston, JamaicaJNB2NO |

|                                                                                                    | code                                                                                                    | zone offset                                                                                                    | DST                                                                                                    |                                                                                                    | code                                                                                                    | zone offset                                                  |
|----------------------------------------------------------------------------------------------------|----------------------------------------------------------------------------------------------------|----------------------------------------------------------------------------------------------------|----------------------------------------------------------------------------------------------------|----------------------------------------------------------------------------------------------------|----------------------------------------------------------------------------------------------------|--------------------------------------------------------------|
| itv                                                                                                    | code                                                                                                    | Zone onset                                                                                                    | 001                                                                                                    | city                                                                                                    | code                                                                                                    | Zone onset                                                   |
| verpool, England<br>ondon, England<br>yon, France<br>adrid, Spain<br>anila, Philippines<br>arseille, France<br>elbourne, Australia<br>exico City, Mexico<br>ilan, Italy<br>ontevideo, Uruguay                                                                                                    | LPL<br>LON<br>LYO<br>MAD<br>MNL<br>MRS<br>MEL<br>MEX<br>MIL<br>MVD<br>MOW                                                                                            | 0<br>0<br>1<br>1<br>8<br>1<br>10<br>-6<br>1<br>-3<br>3                                                         | SE<br>SE<br>SE<br>SE<br>SE<br>SA<br>SU<br>SE<br>SM<br>SK<br>SK                                                       | Stockholm Arlanda,<br>Sweden<br>Sydney, Australia<br>Tokyo, Japan<br>Tripoli, Libya<br>Vienna, Austria<br>Warsaw, Poland<br>Zürich, Switzerland<br>DST definition                                                                                                    | ARN<br>SYD<br>TKO<br>TRP<br>VIE<br>WAW<br>ZRH                                                                             | 1<br>10<br>9<br>2<br>1<br>1<br>1<br>1                        |
| lunich, Germany<br>airobi, Kenya<br>anjing (Nanking),<br>hina<br>aples, Italy<br>ew Delhi, India<br>vdessa, Ukraine<br>vsaka, Japan<br>vslo, Norway<br>anama City, Panama<br>aris, France<br>erth, Australia<br>rague, Czech Republic<br>angoon, Myanmar<br>eykjavík, Iceland<br>io de Janeiro, Brazil<br>ome, Italy<br>alvador, Brazil<br>antiago, Chile<br>ão Paulo, Brazil<br>hanghai, China<br>ingapore, Singapore<br>ofia, Bulgaria | MUC<br>NBO<br>NKG<br>NAP<br>DEL<br>ODS<br>KIX<br>OSL<br>PTY<br>PAR<br>PER<br>PRG<br>RGN<br>RKV<br>RIO<br>RIO<br>RIO<br>RIO<br>SSA<br>SCL<br>SPL<br>SHA<br>SIN<br>SOF | 1<br>8<br>1<br>5.5<br>2<br>9<br>1<br>-5<br>1<br>8<br>1<br>6.5<br>0<br>-3<br>1<br>-3<br>-4<br>-3<br>8<br>8<br>2 | SE<br>NO<br>SE<br>NO<br>SE<br>NO<br>SE<br>NO<br>SE<br>NO<br>SE<br>NO<br>SE<br>NO<br>SE<br>NO<br>SE<br>SE<br>NO<br>SE | SA = Australian DST.<br>SB = South Brazilian<br>SC = Chile DST<br>SE = Standard Europe<br>SG = Egypt DST<br>SH = Havana, Cuba E<br>SI = Iraq and Syria D<br>SK = Irkutsk & Mosco<br>SM = Montevideo, Ur<br>SN = Namibia DST<br>SP = Paraguay DST<br>SQ = Iran DST maybe<br>ST = Tasmania DST<br>SU = Standard Americ<br>SZ = New Zealand DS<br>NO DST = no = Place<br>ON = Always add 1 h | DST. Chan<br>an DST.<br>ST<br>ST<br>ow DST<br>uguay DST<br>e changed an<br>can DST.<br>ST<br>s that do no<br>our with loc | ges annually.<br>nnually.<br>pt observe DS<br>cal standard t |
|                                                                                                    | 64                                                                                                    |                                                                                                    |                                                                                                    |                                                                                                    | 65                                                                                                    |                                                              |
|                                                                                                    |                                                                                                    |                                                                                                    |                                                                                                    |                                                                                                    |                                                                                                    |                                                              |
| C-DECLARATION O<br>'roduct : GARNI 6571<br>his product contains the<br>omplies with the essent<br>f the R&TTE 1995/EC<br>itended use and that the<br>as/have been applied:                                                                                                    | F CONF<br>e approve<br>ial requir<br>Directive<br>e followin                                                                                                    | ORMITY<br>d transmitter a<br>ements of Artic,<br>if used for it<br>g standard(s)                               | and<br>cle 3<br>s                                                                                                    |                                                                                                    |                                                                                                    |                                                              |
| Afficient use of radio fr<br>Article 3.2 of the R&T<br>pplied standard(s)<br>Jectromagnetic compa<br>Article 3.1.b of the R&<br>pulied standard(s)                                                                                                    | requency<br>TE Dire<br>E<br>tibility<br>TTE Dir<br>F                                                                                                    | spectrum<br>ctive)<br>N 300 220:20<br>rective)<br>N 301 489-1 3                                                | 00                                                                                                    |                                                                                                    |                                                                                                    |                                                              |

67

zone offset DST

SE

SA NO NO SE SE SE

Additional information: The product is therefore conform with the Low Voltage Directive 73/23/EC, The EMC Directive 89/336/EC and R&TTE Directive 1999/5/EC (appendix II) and carries the respective CE marking.

66

**RTTE compliant countries:** ALL EU countries

QA MANAGER : H.Y.WANG K.S plastic factory

Guan Lan / Shen Zhen / China

Œ